Como cambiar la orientación de una página en Libre Office

## Libre Office

¿Qué hacer si queremos cambiar la orientación de todas las páginas del documento?

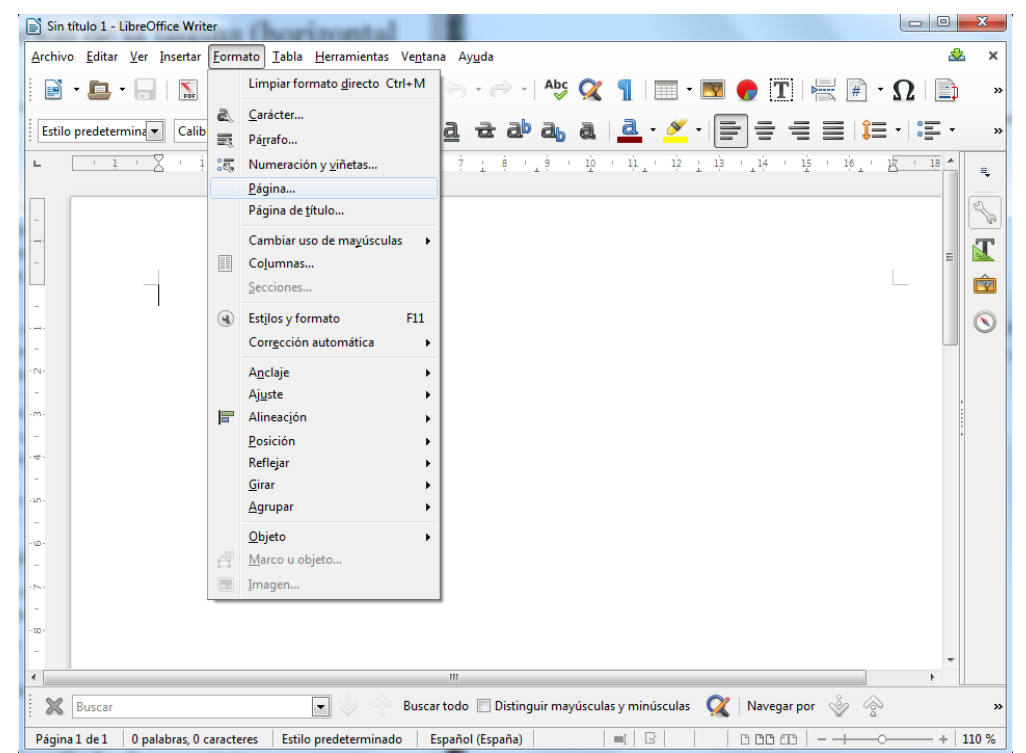

1. Lo primero que tenemos que hacer es seleccionar Formato y dentro del menú Página.

2. Tras pulsar en **Página** nos saldrá una ventana y en **Formato de papel**, podremos seleccionar la orientación de **todo** nuestro documento.

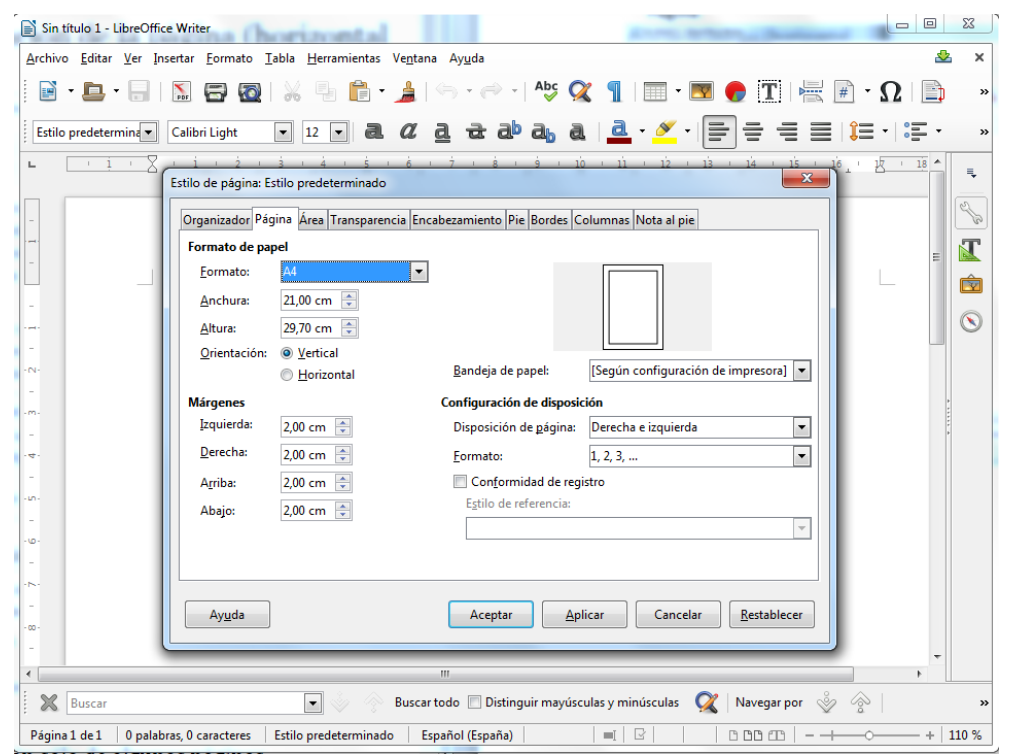

3. Tras pulsar aceptar, se cambiará la orientación de **todas** las páginas.

## ¿Qué hacer si queremos cambiar la orientación de algunas páginas del documento?

Libre Office utiliza estilos de página para especificar la orientación de las páginas, por

| Estilos y formato     | < ≡, |
|-----------------------|------|
| a o b ::              | 2    |
| Estilo predeterminado |      |
| Horizontal            |      |
| HTML                  |      |
| Índice                |      |
| Nota al pie           |      |
| Nota final            |      |
| Página derecha        |      |
| Página izquierda      |      |
| Primera página        |      |
| Sobre                 |      |
| <u>N</u> uevo         |      |

Estilo de página: Sin título1

ello hay que cambiar para cada una de las páginas que queramos modificar su orientación, su estilo de página. Empezaremos definiendo un estilo de página.

Primero de todo vamos a la barra lateral y la expandimos. Hacemos click derecho en la parte vacía y le damos a "Nuevo...", en ese momento se abrirá una ventana nueva como la de la figura de abajo.

En esta ventana podremos definir el estilo de la página como nosotros queramos. En este caso queremos definir una página horizontal.

Una vez definido pinchamos en Aceptar y ya tendremos nuestro estilo definido.

23

| could be paginal of                   | in citator                      |                                |                                      |  |  |  |
|---------------------------------------|---------------------------------|--------------------------------|--------------------------------------|--|--|--|
| Organizador Pág                       | ina Área Transparencia Encabeza | miento Pie Bordes Colum        | nas Nota al pie                      |  |  |  |
| Formato de papel                      |                                 |                                |                                      |  |  |  |
| <u>F</u> ormato:                      | A4 💌                            |                                |                                      |  |  |  |
| <u>A</u> nchura:                      | 21,00 cm                        |                                |                                      |  |  |  |
| <u>A</u> ltura:                       | 29,70 cm 🚖                      |                                |                                      |  |  |  |
| Orientación:                          | Vertical                        |                                |                                      |  |  |  |
|                                       | Morizontal                      | <u>B</u> andeja de papel:      | [Según configuración de impresora] 💌 |  |  |  |
| Márgenes Configuración de disposición |                                 |                                |                                      |  |  |  |
| Izquierda:                            | 2,00 cm 🚖                       | Disposición de <u>p</u> ágina: | Derecha e izquierda 💌                |  |  |  |
| Derecha:                              | 2,00 cm 🚖                       | <u>F</u> ormato:               | 1, 2, 3,                             |  |  |  |
| A <u>r</u> riba:                      | 2,00 cm 🚔                       | 🔲 Con <u>f</u> ormidad de regi | stro                                 |  |  |  |
| Abajo:                                | 2,00 cm 🌲                       | E <u>s</u> tilo de referencia: |                                      |  |  |  |
| · ·                                   |                                 |                                | ·                                    |  |  |  |
|                                       |                                 |                                |                                      |  |  |  |
|                                       |                                 |                                |                                      |  |  |  |
| Ay <u>u</u> da                        |                                 | Aceptar Aceptar                | icar Cancelar <u>R</u> establecer    |  |  |  |

Para aplicarlo, vamos a **Insertar > Salto Manual** y en la ventana que nos aparece, seleccionamos **Salto de página** y el **Estilo** que hemos creado anteriormente.

|                |                                                                                                    | Insertar salto                                                                                                    | 25      |
|----------------|----------------------------------------------------------------------------------------------------|----------------------------------------------------------------------------------------------------|---------|
| Inser<br>Inser | tar <u>Formato</u> E <u>s</u> tilos <u>T</u> abla<br><u>S</u> alto de página Ctrl+Intro<br>Sa <u>l</u> to manual<br><u>I</u> magen<br><u>M</u> ultimedia<br><u>D</u> iagrama<br><u>O</u> bjeto<br>Forma | Tipo<br>○ Salto de línea<br>○ Salto de columna<br>○ Salto de página<br>Estilo:<br>[Ninguno]<br>○ Cambiar número de página<br>↓ | •       |
|                |                                                                                                    | Ay <u>u</u> da Aceptar Ca                                                                                                    | ancelar |

Al finalizar, pulsamos aceptar y nos insertará una hoja horizontal debajo de la página actual.